## How to get Online Teaching Materials from our Website

### First Open our school website: www.arambaghvivekanandaacademy.com

# Open Google type our school name then click on search button

| Go♥gle | arambagh vivekananda academy                                                                                                    | x 🕴 Q                      |  |  |  |  |  |
|--------|----------------------------------------------------------------------------------------------------|----------------------------|--|--|--|--|--|
|        | Q All                                                                                                    |                            |  |  |  |  |  |
|        | About 67,700 results (0.42 seconds)                                                                                                    |                            |  |  |  |  |  |
|        | www.arambaghvivekanandaacademy.com 🔻                                                                                                    |                            |  |  |  |  |  |
|        | Arambagh Vivekananda Academy – Affiliated to CBSE (No                                                                                                    |                            |  |  |  |  |  |
|        | The primary motto of the school, Arambagh Vivekananda Academy, is to prepare the budding<br>children for a better, a more prosperous, a more prospective future |                            |  |  |  |  |  |
|        | School Login Admission Test Result                                                                                                    |                            |  |  |  |  |  |
|        | School Login · HELP DESK. Admission Test Result. Latest                                                                                                    |                            |  |  |  |  |  |
|        | School. Day. Latest Notices                                                                                                    | Notices. Urgent Notice · e |  |  |  |  |  |
|        | Syllabus                                                                                                    | Fees Structure             |  |  |  |  |  |

### Our school website

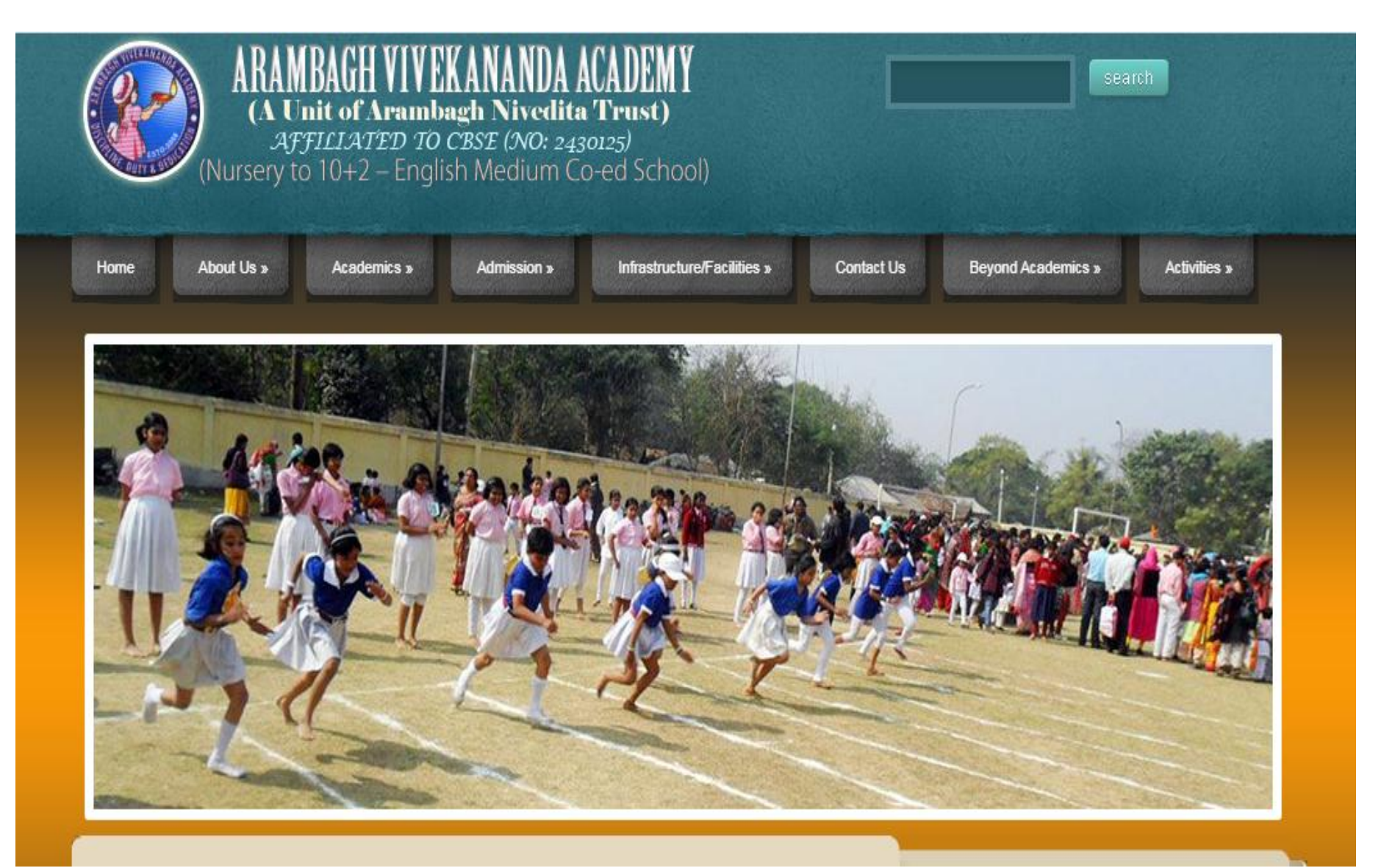

### Then Click on Academics then Click School Login

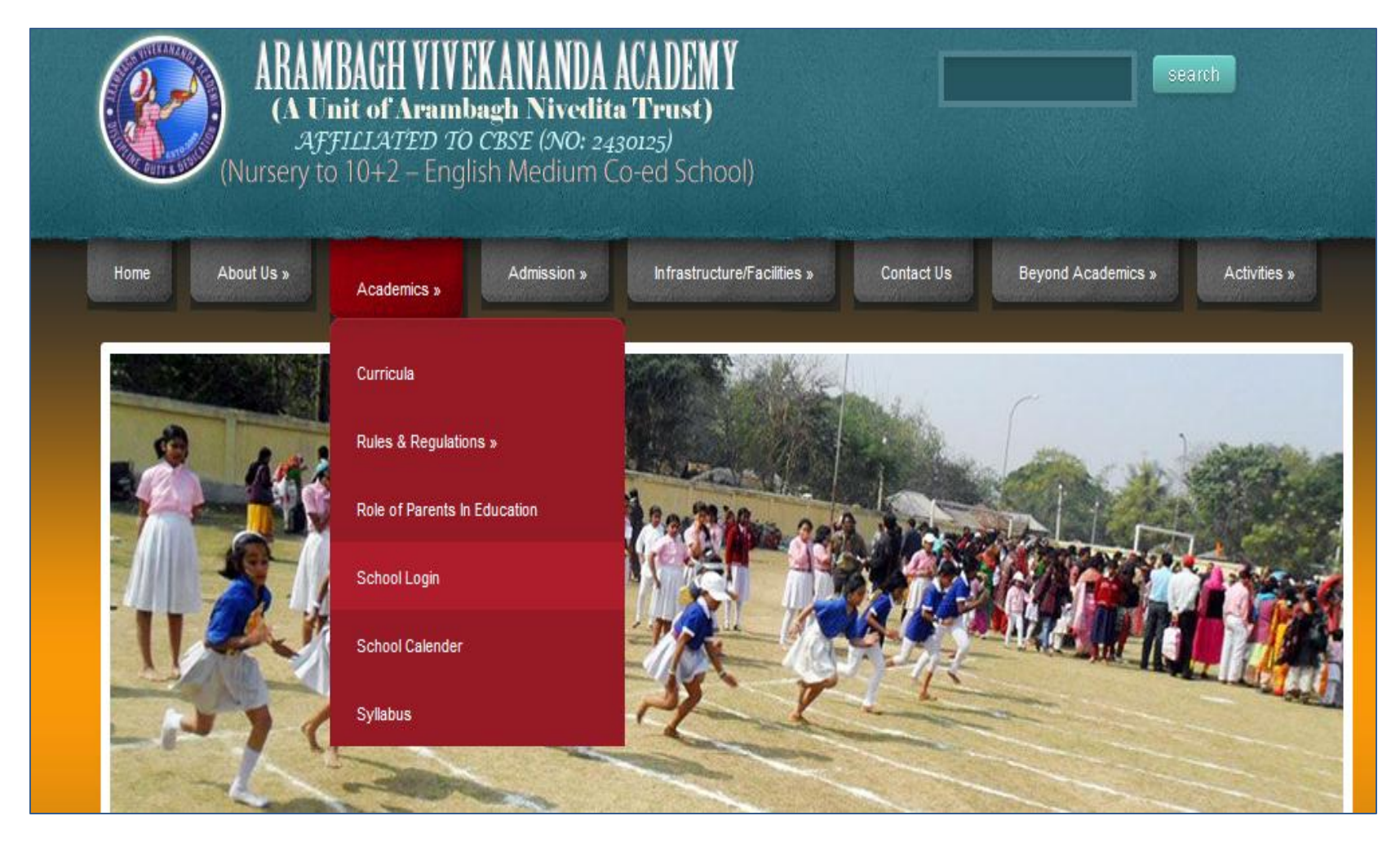

### In the Day (Parent Login) area: **Put Student's Id Number** and **put password** (password is **cce20**) then click **LOG IN** button

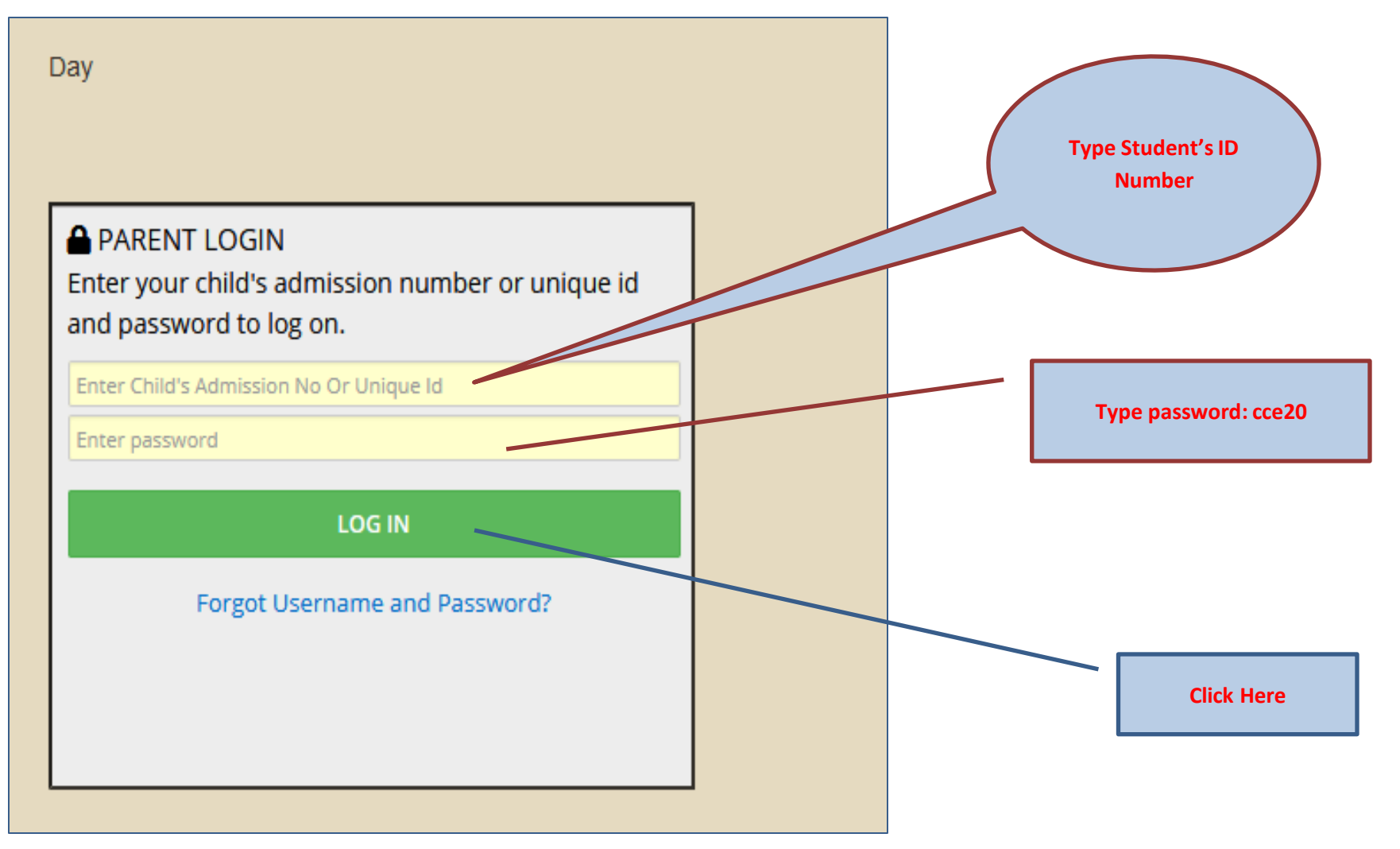

## After successful login....student's name can be displayed on top

|                                                                           | Arambagh Vivekananda Academy<br>Student's Performance Information System |              |             |          |        |   | 5 | ARYA MONDAL JII-A   LOGOUT () |                      |
|---------------------------------------------------------------------------|--------------------------------------------------------------------------|--------------|-------------|----------|--------|---|---|-------------------------------|----------------------|
| T STUDENT DASHBOARD                                                       | You're on DOWNLO                                                         | AD SCHOOL FI | LES screen. |          |        |   |   |                               | SESSION<br>2020-2021 |
| SASSESSMENT AND GRADING<br>Report Cards Download<br>Download School Files | SUBJECT                                                                  | SELECT       | •           | CATEGORY | SELECT | • |   |                               | SEARCH               |

## Click on **ASSESSMENT AND GRADING** then Click on **Download School Files** option

| 🖵 STUDENT DASHBOARD 🛛 🔻 | You're on<br>DOWNLOAD SCHOOL FILE | ES screen. |          |        |   |
|-------------------------|-----------------------------------|------------|----------|--------|---|
| PASSESSMENT AND GRADING | SUBJECT SELECT                    | •          | CATEGORY | SELECT | • |
| Report Cards Download   |                                   |            | l        |        |   |
| Download School Files   |                                   |            |          |        |   |
|                         |                                   |            |          |        |   |
|                         |                                   |            |          |        |   |
|                         |                                   |            |          |        |   |
|                         |                                   |            |          |        |   |

If any one access from **mobile** then follow following option

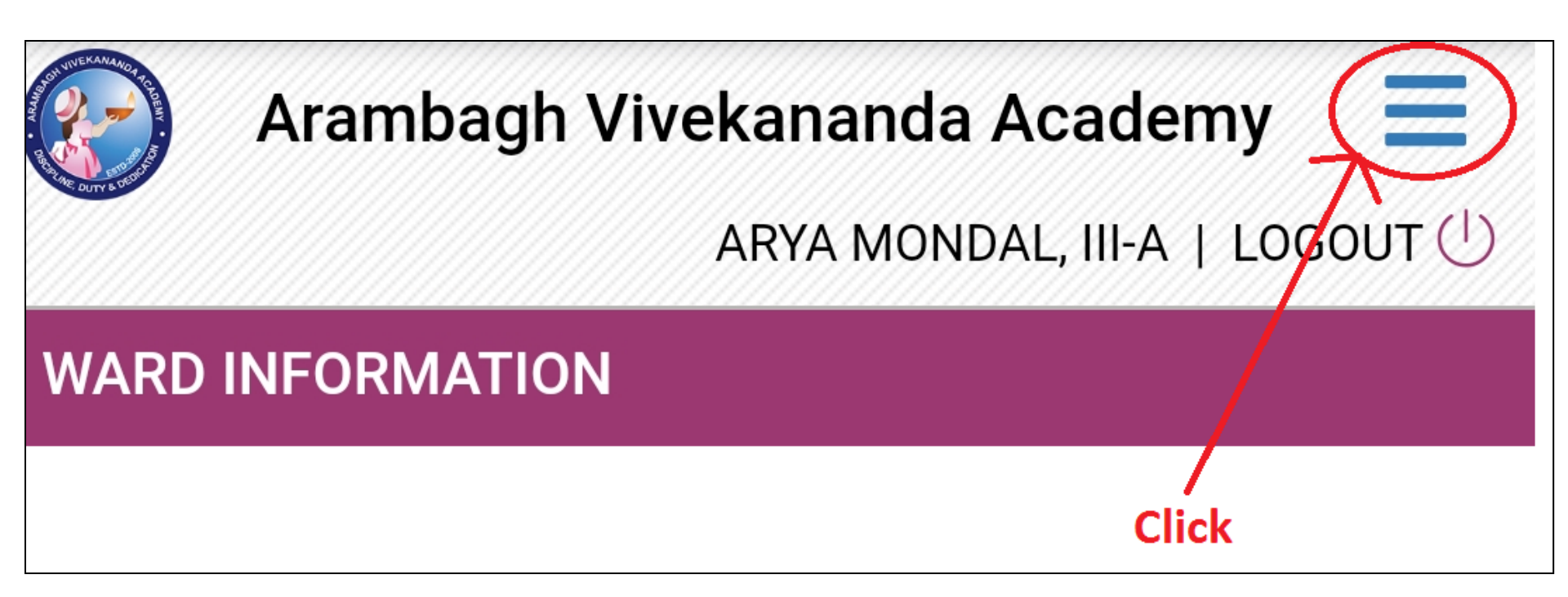

### For mobile on the next screen: Click on ASSESSMENT AND GRADING then Click on Download School Files option

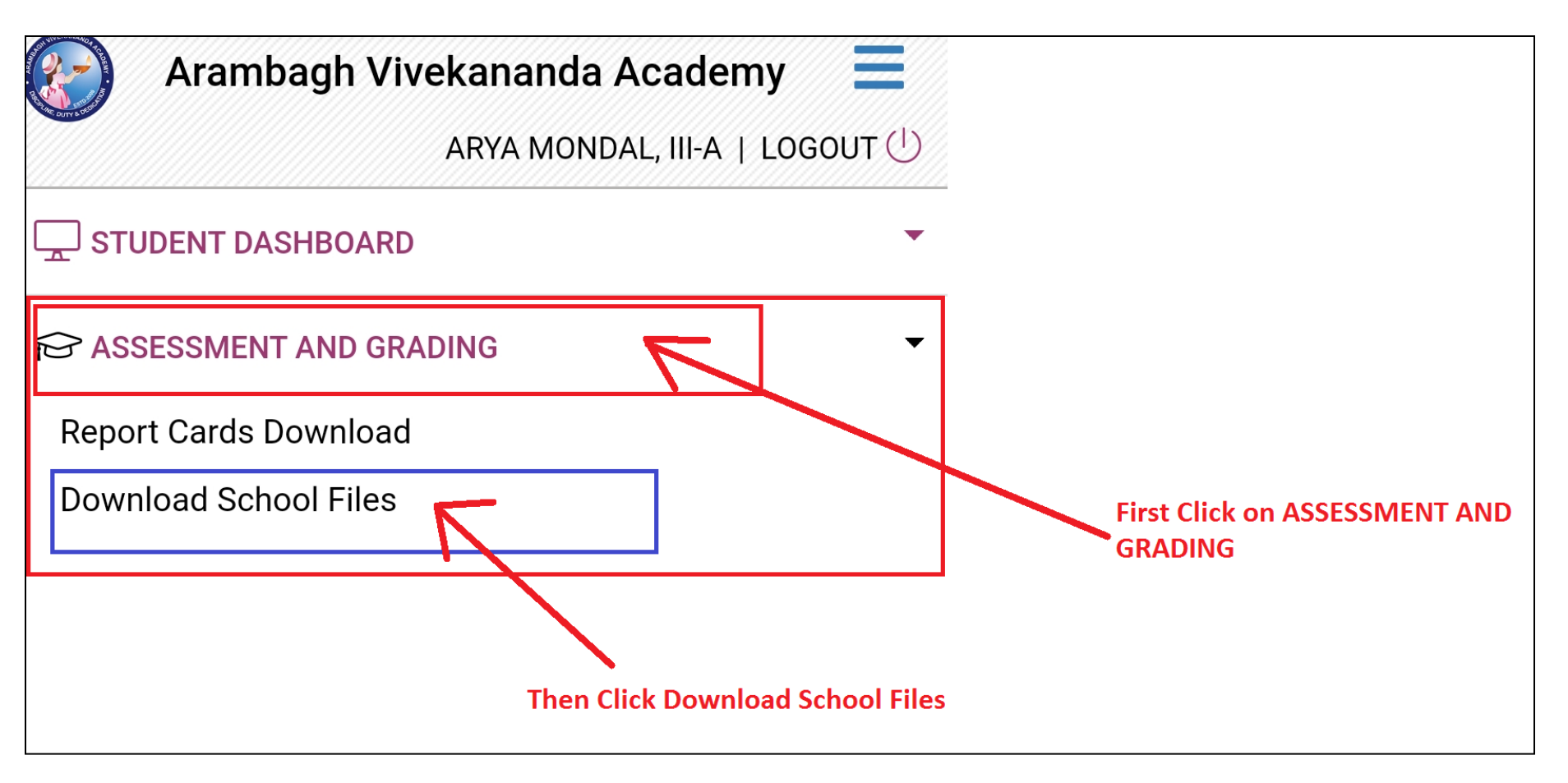

#### Choose the **subject from the drop down list** and choose category as **STUDY MATERIAL / ASSIGNMENT** then click on **SEARCH** button

| STUDENT DASHBOARD                                                         | You're on<br>DOWNLOAD SCHOOL FILES screen.                                                                           |                     |                    | SESSION |
|---------------------------------------------------------------------------|----------------------------------------------------------------------------------------------------|---------------------|--------------------|---------|
| CASSESSMENT AND GRADING<br>Report Cards Download<br>Download School Files | SUBJECT SELECT •                                                                                                    | CATEGORY SELECT     | •                  | SEARCH  |
| Click                                                                     | ENGLISH<br>BENGALI<br>HINDI<br>MATHEMATICS<br>SCIENCE<br>SOCIAL SCIENCE<br>COMPUTER<br>GK & M.SC.<br>WORK EDUICATION | SELECT<br>STUDY MAT | ERIAL / ASSIGNMENT | Click   |
|                                                                           | ART EDUCATION<br>HEALTH AND PHYSICAL EDUCATION<br>DISCIPLINE                                                         |                     |                    |         |

# Click on the blue colour link to download the materials

| You're on<br>DOWNLOAD SCHOOL FILES screen. |                                |                   |   |          | SESSION<br>2020-2021 |                                     |                       |
|--------------------------------------------|--------------------------------|-------------------|---|----------|----------------------|-------------------------------------|-----------------------|
| SUB                                        | JECT SCIENCE                   |                   | • | CATEGORY | STUDY MATERIAL       | / ASSIGNMENT                        | SEARCH                |
| SL#                                        | CATEGORY NAME                  | DESCRIPTION       |   |          | SUBJECT              | FILE NAME                           | CREATED ON            |
| 1                                          | Study Material /<br>Assignment | Science Chapter 1 |   |          | Science              | science_presentation_chapter_1.pptx | 15-04-2020 - 16:07:54 |
|                                            |                                |                   |   |          | C<br>fi              | lick to download the                | e                     |

# At last click on LOGOUT option to exit from the system

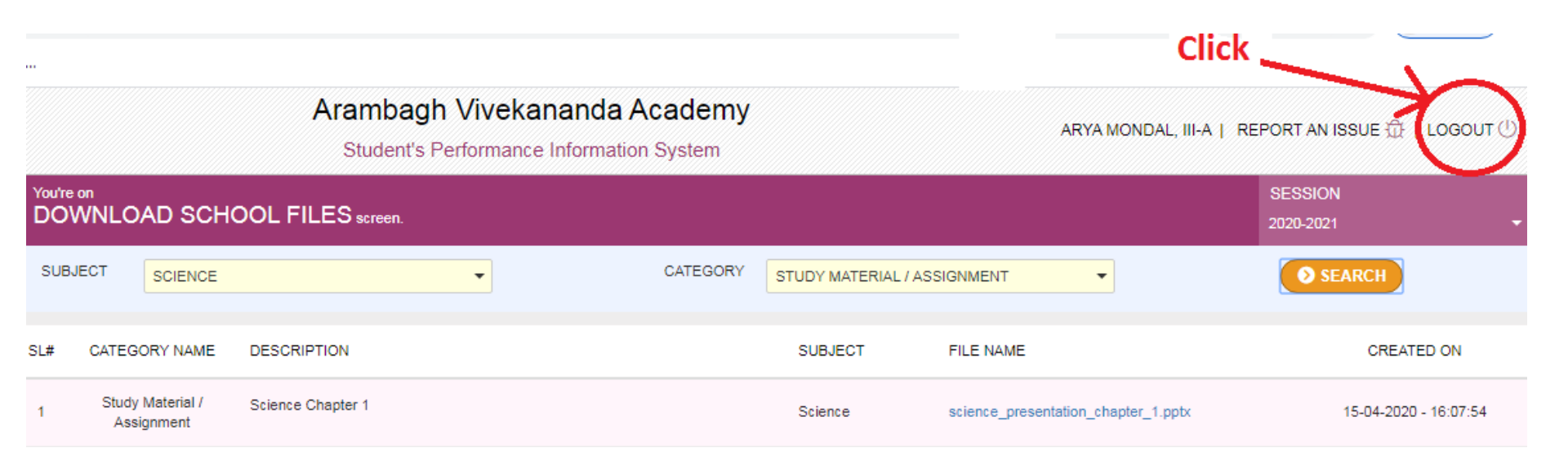

Thank You For any help call or Whatsapp 8145472773